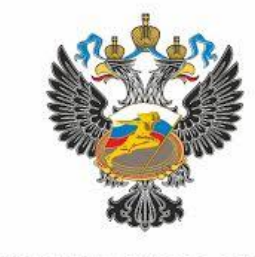

МИНИСТЕРСТВО СПОРТА РОССИЙСКОЙ ФЕДЕРАЦИИ

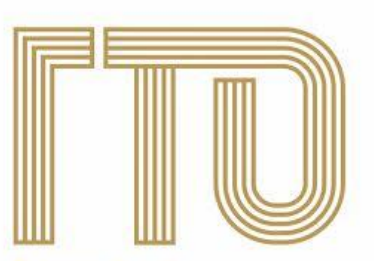

Всероссийский физкультурно-спортивный комплекс «Готов к труду и обороне»

## Алгоритм регистрации на сайте gto.ru

### Шаг 1. Войти на сайт gto.ru

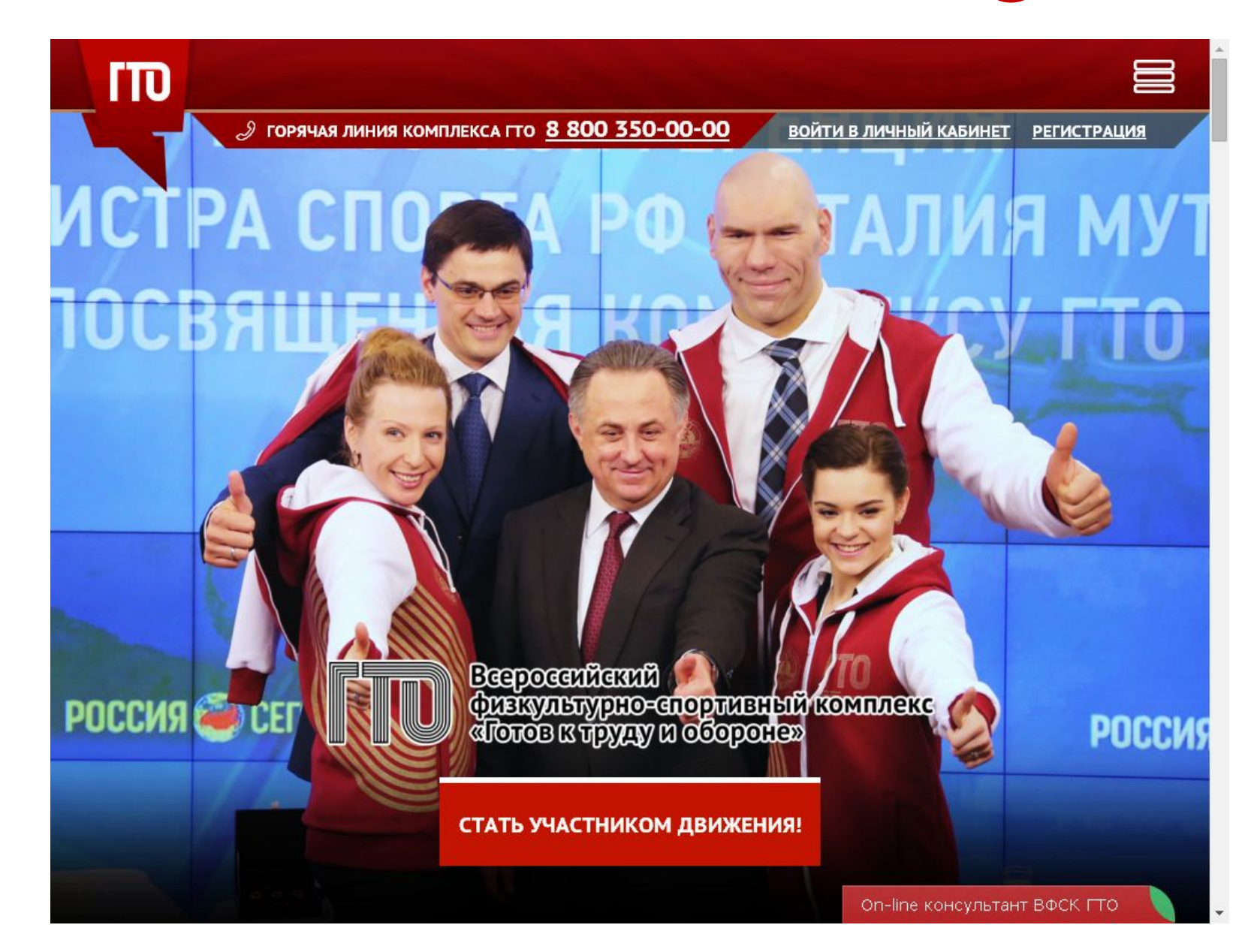

Шаг 2.

# Четко и без ошибок заполняем информацию в полях регистрации

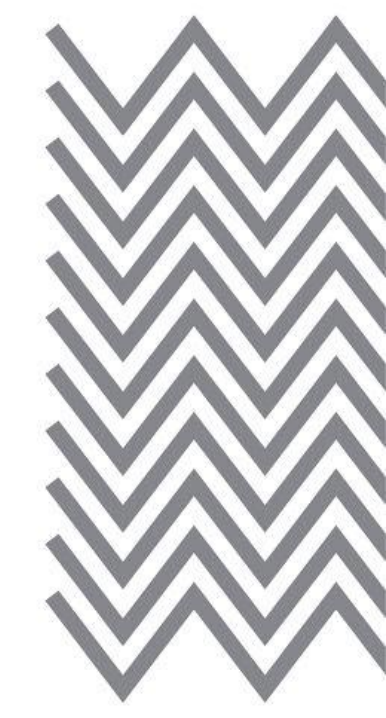

|                                       | Э горячая линия комплексатто <u>8 800 350-00-00</u> войти в личный кабинет регистрация<br>Всероссийский |
|---------------------------------------|----------------------------------------------------------------------------------------------------|
| The the                               | физкультурно-спортивный комплекс<br>«Готов к труду и обороне»                                           |
|                                       | ш ш с «потов к труду и осоронс»                                                                         |
| P P                                   | Щ РЕГИСТРАЦИЯ                                                                                           |
| · · · · · · · · · · · · · · · · · · · | 1 2 3 4 5 6 7                                                                                           |
| A 4                                   | Уважаемые пользователи! Поля, отмеченные звёздочками, обязательны для заполнения.                       |
| 家家                                    | * Фамилия                                                                                               |
| it was                                | Иванов                                                                                                  |
|                                       | Иван                                                                                                    |
| 1. F. S.                              | • Отчество                                                                                              |
| W XXX                                 | Иванович                                                                                                |
|                                       | У меня нет отчества                                                                                     |
| Le in it                              | ® * Мужчина © * Женщина                                                                                 |
| the fir                               | * Дата рождения                                                                                         |
|                                       | 10.12.1978                                                                                              |
| P PP                                  | • Введите код с картинки стэсни Обновить                                                                |
| V V V                                 | $\langle \vec{v} \rangle \langle \vec{v} \rangle$                                                       |
| A AN                                  | далее                                                                                                   |
| i A                                   | AT AN                                                                                                   |
|                                       |                                                                                                    |

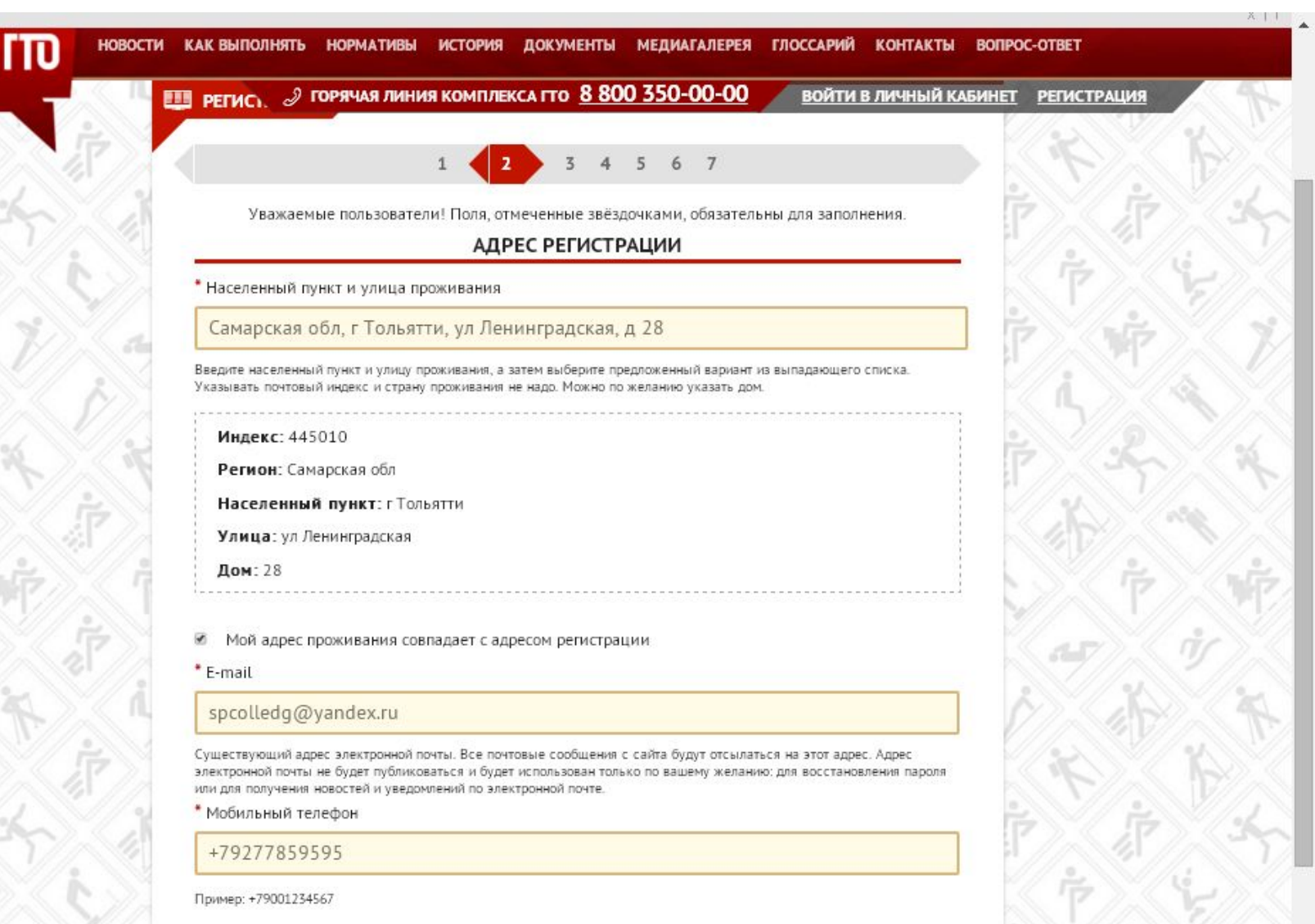

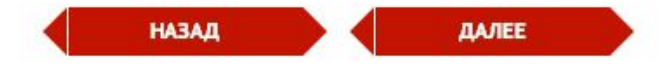

|       | Всероссийский<br>физкультурно-спортивный комплекс<br>«Готов к труду и обороне»                                                |
|-------|----------------------------------------------------------------------------------------------------|
| Ŵ     | РЕГИСТРАЦИЯ                                                                                                    |
| Ý 21  | 1 2 3 4 5 6 7                                                                                                    |
| A     | Уважаемые пользователи! Поля, отмеченные звёздочками, обязательны для заполнения.<br>• Информация об образовании              |
|       | Студент средне-специального учебного заведения                                                                                |
| ( so) | • Информация о трудоустройстве                                                                                                |
| it it | учащийся                                                                                                    |
| A S   | K K K K K K K                                                                                                    |
|       | АВТОНОМНАЯ НЕКОММЕРЧЕСКАЯ ОРГАНИЗАЦИЯ<br>«ИСПОЛНИТЕЛЬНАЯ ДИРЕКЦИЯ XXVII ВСЕМИРНОЙ ЛЕТНЕЙ<br>УНИВЕРСИАДЫ 2013 ГОДА В Г.КАЗАНИ» |

|      | Всероссийский<br>физкультурно-спортивный комплекс<br>«Готов к труду и обороне»                                          | RILL  |
|------|----------------------------------------------------------------------------------------------------|-------|
| Ŵ    | РЕГИСТРАЦИЯ                                                                                                    | ŕ     |
| V 1  | 1 2 3 4 5 6 7                                                                                                    | Ż     |
| A.   | Уважаемые пользователи! Поля, отмеченные звёздочками, обязательны для заполнения.<br>• Три предпочтительных вида спорта |       |
|      | Баскетбол                                                                                                    | 2.D   |
|      | Мини-футбол 🗢                                                                                                    | éP/// |
| E C  | Спортивная гимнастика                                                                                                   | K V   |
|      | назад далее                                                                                                    | P     |
|      |                                                                                                    |       |
| 14/2 |                                                                                                    | T     |
|      |                                                                                                    |       |
|      | B                                                                                                    |       |
|      | АВТОНОМНАЯ НЕКОММЕРЧЕСКАЯ ОРГАНИЗАЦИЯ<br>«ИСПОЛНИТЕЛЬНАЯ ДИРЕКЦИЯ XXVII ВСЕМИРНОЙ ЛЕТНЕЙ                                |       |
|      | УНИВЕРСИАДЫ 2013 ГОДА В Г.КАЗАНИ»<br>(АНО «ИСПОЛНИТЕЛЬНАЯ ДИРЕКЦИЯ СПОРТИВНЫХ ПРОЕКТОВ»)                                |       |

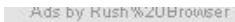

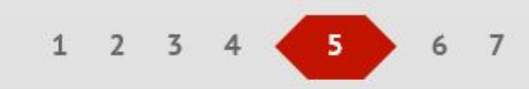

XII

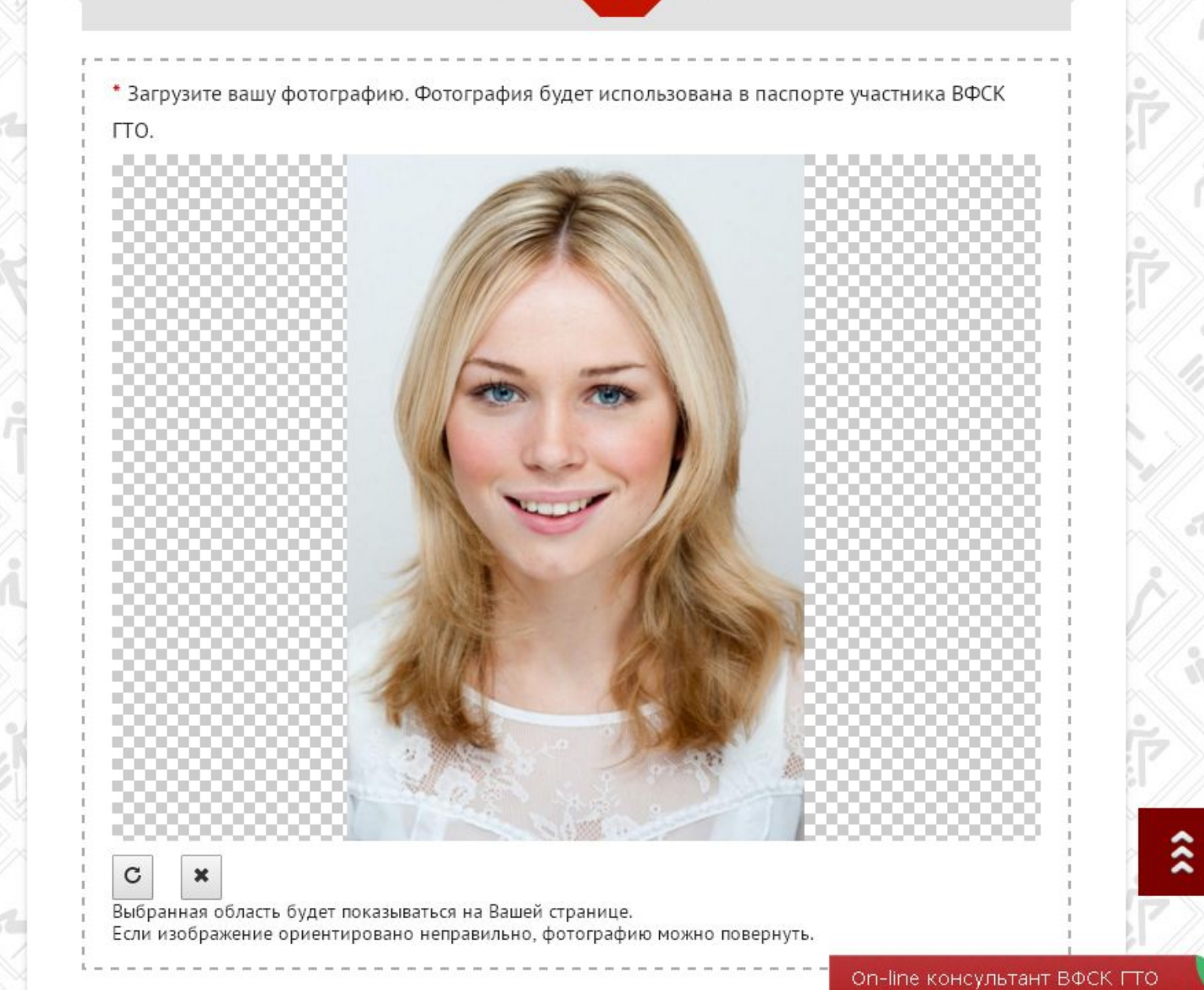

\*

| A F     | ГТО Всероссиискии<br>физкультурно-спортивный комплекс<br>«Готов к труду и обороне»            |
|---------|-----------------------------------------------------------------------------------------------|
| vi j    | Е РЕГИСТРАЦИЯ                                                                                 |
| ý (2 P) | 1 2 3 4 5 6 7                                                                                 |
| A is    | Уважаемые пользователи! Поля, отмеченные звёздочками, обязательны для заполнения.<br>• Пароль |
|         |                                                                                               |
| ST.S    | • Повторите пароль                                                                            |
| i da    | Включить подтверждение входа кодом на email                                                   |
|         | назад далее                                                                                   |
| XXX     |                                                                                               |

АВТОНОМНАЯ НЕКОММЕРЧЕСКАЯ ОРГАНИЗАЦИЯ «ИСПОЛНИТЕЛЬНАЯ ДИРЕКЦИЯ XXVII ВСЕМИРНОЙ ЛЕТНЕЙ УНИВЕРСИАДЫ 2013 ГОДА В Г.КАЗАНИ» (АНО «ИСПОЛНИТЕЛЬНАЯ ДИРЕКЦИЯ СПОРТИВНЫХ ПРОЕКТОВ»)

٣

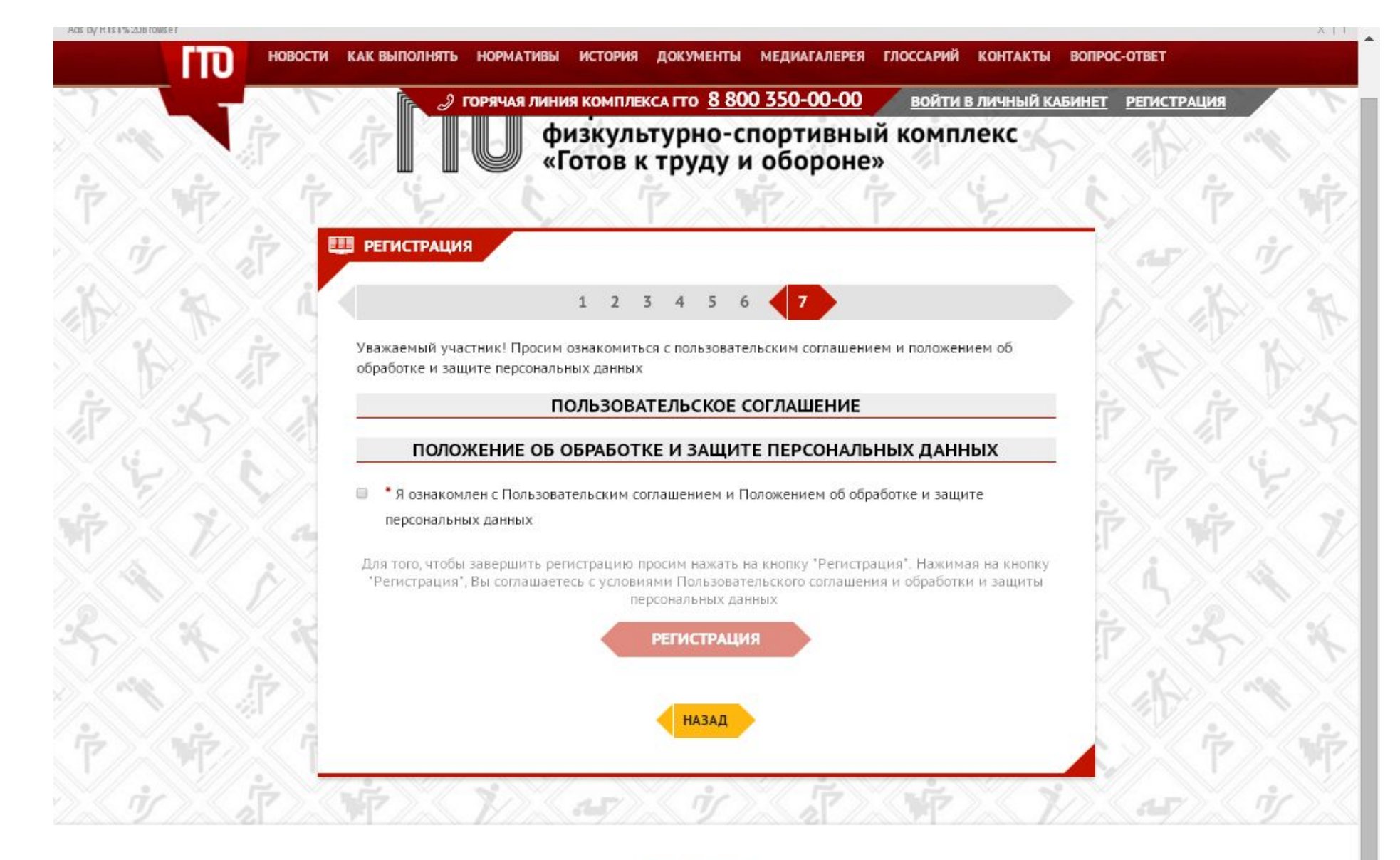

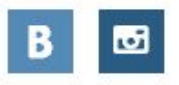

#### АВТОНОМНАЯ НЕКОММЕРЧЕСКАЯ ОРГАНИЗАЦИЯ «ИСПОЛНИТЕЛЬНАЯ ДИРЕКЦИЯ XXVII ВСЕМИРНОЙ ЛЕТНЕЙ

### Шаг 3.

### Открыть свою электронную почту

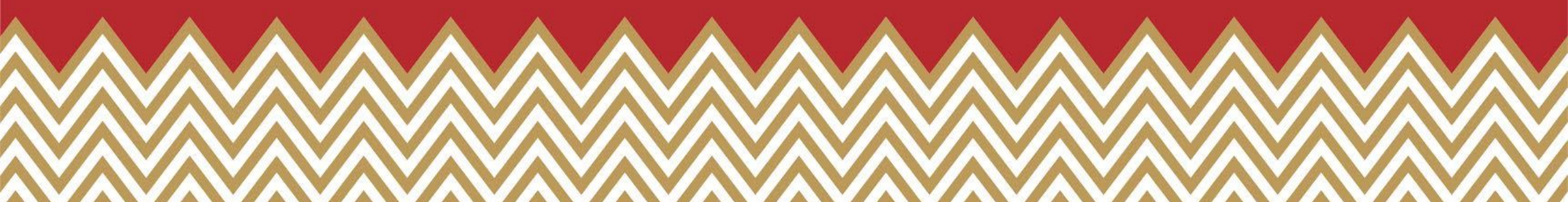

На указанную электронную почту придет сообщение ВФСК ГТО: Ваш аккаунт активирован Ваш ГТО ID: Для входа в личный кабинет Вам необходимо перейти по ссылке <u>https://user.gto.ru/user/login</u> и заполнить поля с именем пользователя и паролем: Пользователь: указанная вами электронная почта Пароль: пароль указанный вами при регистрации

### Шаг 4.

В дальнейшем для входа в личный кабинет Вы можете использовать кнопку в правом верхнем углу основной страницы сайта «Войти в личный кабинет», в котором можете ознакомиться с личными нормативами Комплекса, ближайшими Центрами тестирования, статистикой по различным параметрам, а также просмотреть свой профиль и отредактировать его.

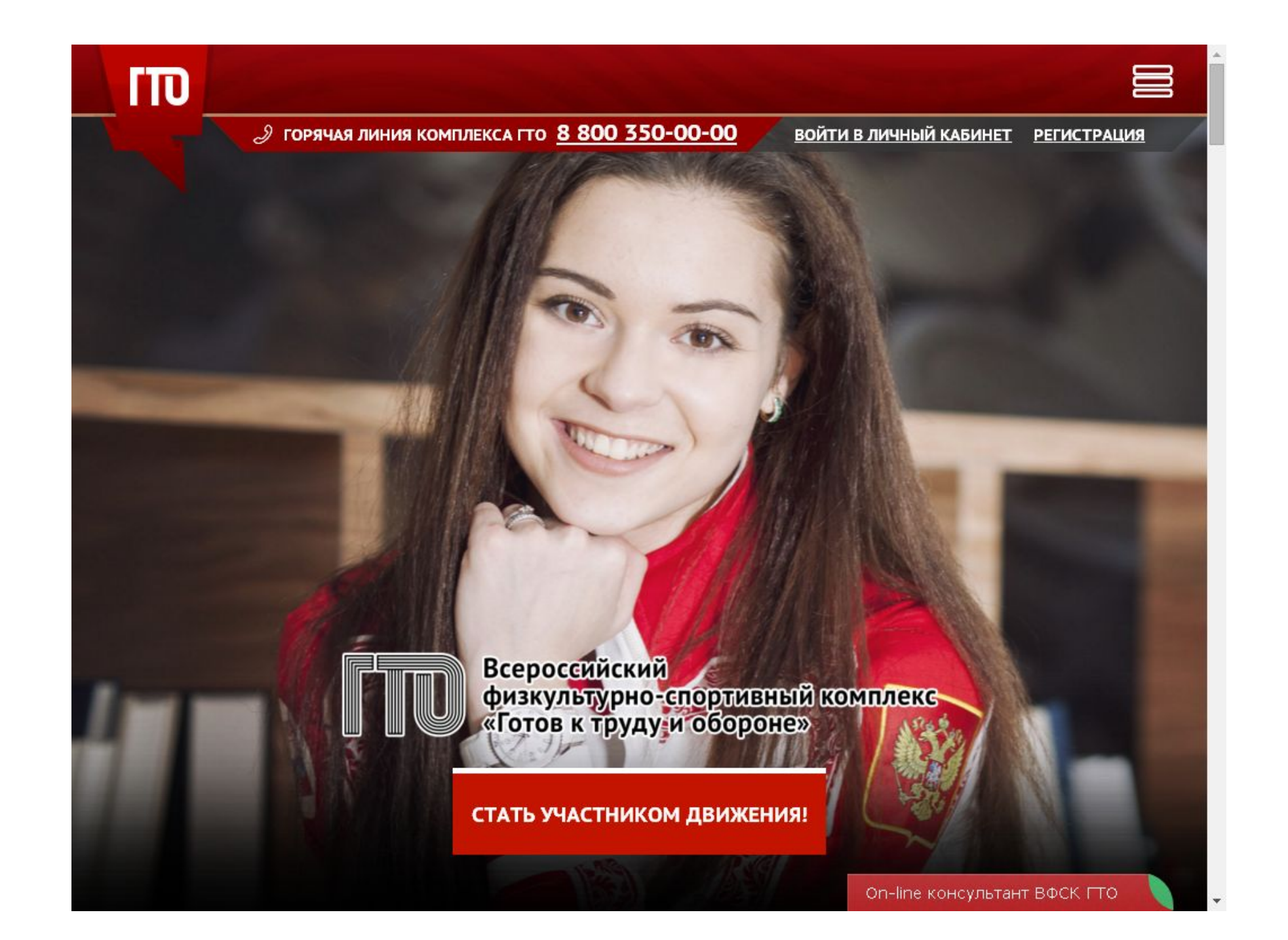

|   | Э горячая линия комплекса гто <u>8 800 350-00-00</u> войти в личный кабинет регистраци       |
|---|----------------------------------------------------------------------------------------------|
| * | ГПО Всероссийский<br>физкультурно-спортивный комплекс<br>«Готов к труду и обороне»           |
| j | ВХОД В ЛИЧНЫЙ КАБИНЕТ                                                                        |
| i | Адрес электронной почты                                                                      |
|   | Пароль                                                                                       |
|   | <ul> <li>Не снимайте галочку, если вы входите на сайт с общедоступного компьютера</li> </ul> |
|   | вход                                                                                         |

### Шаг 5.

На указанную электронную почту придет сообщение: Ваш код для входа на сайт: 6348 Заполняем его и входим в свой личный

кабинет

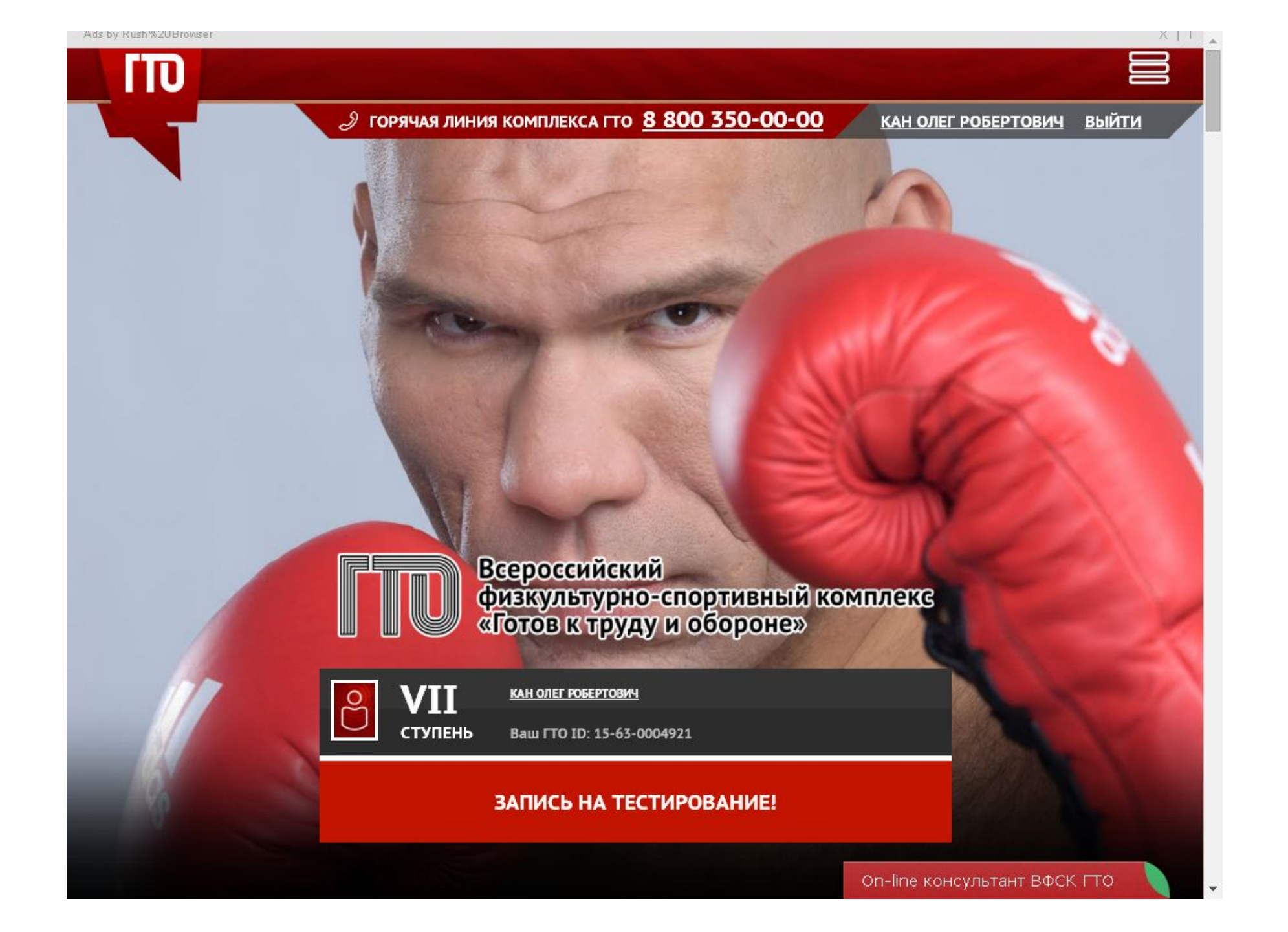

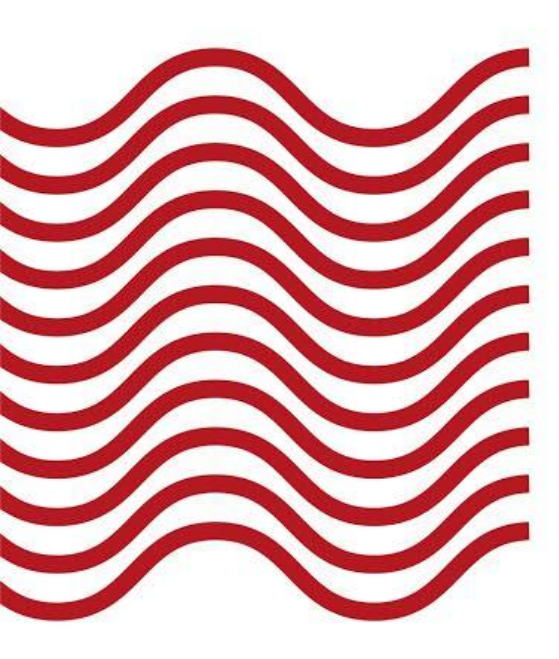

### Спасибо

#### за внимание

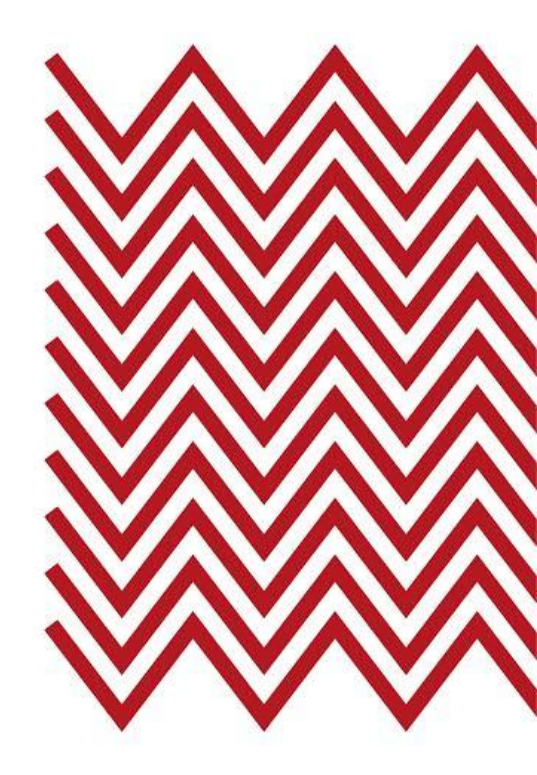

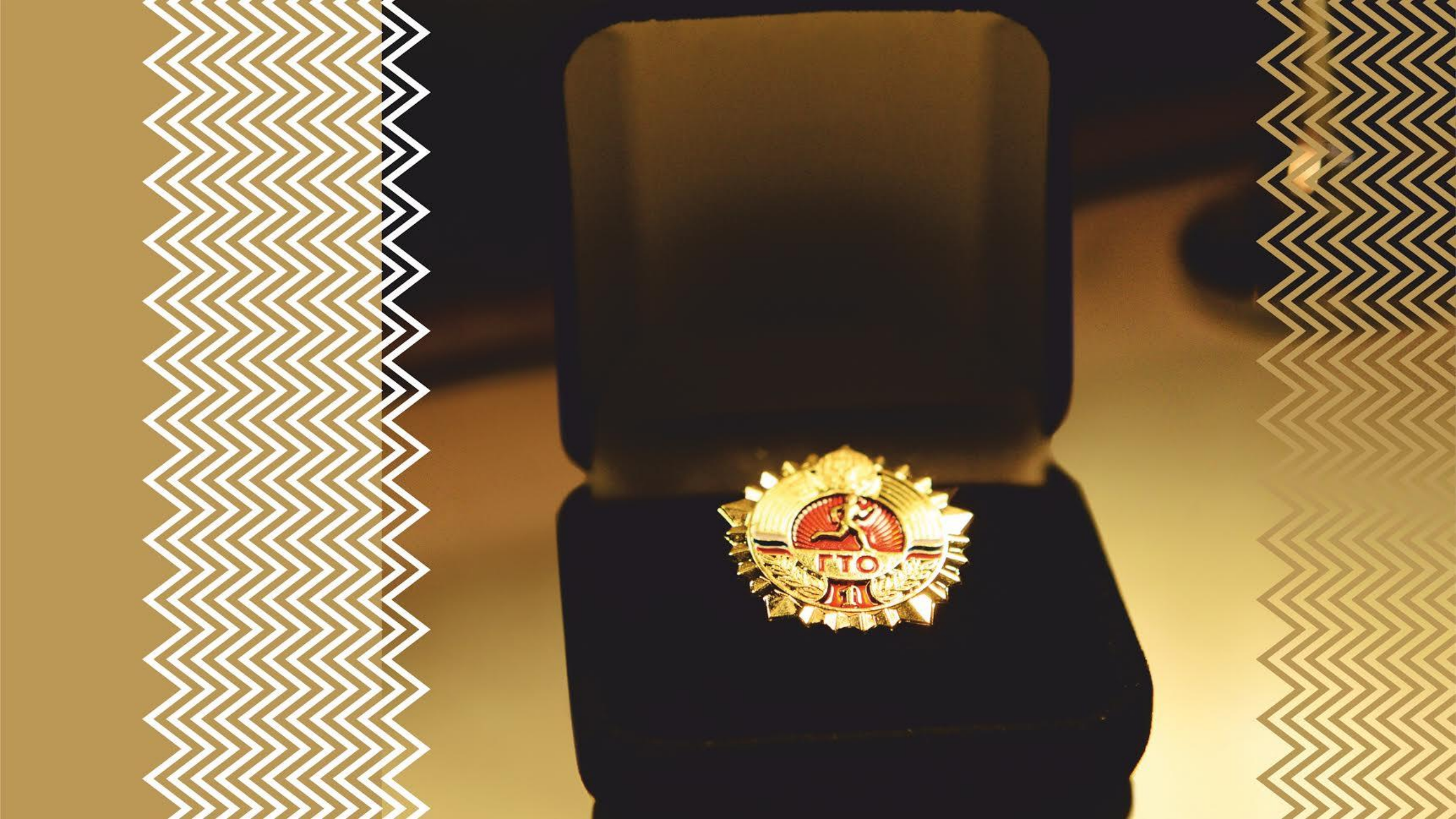

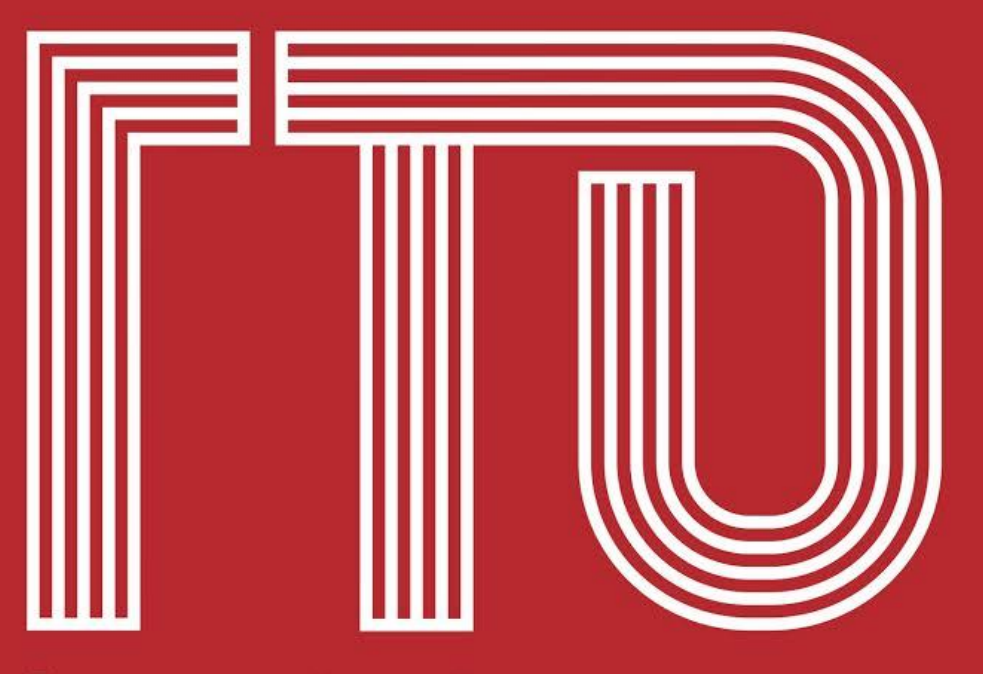

Всероссийский физкультурно-спортивный комплекс «Готов к труду и обороне»

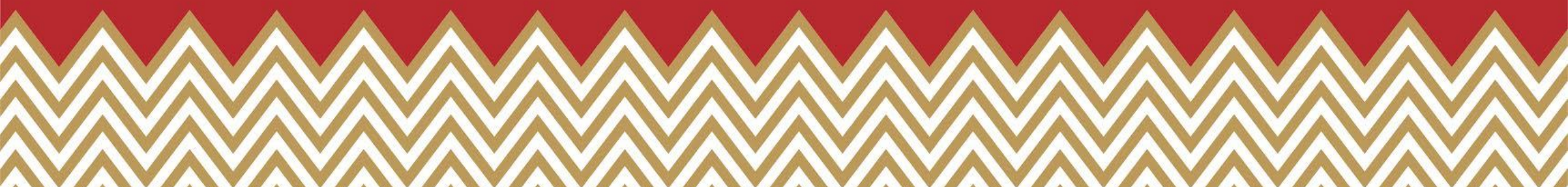